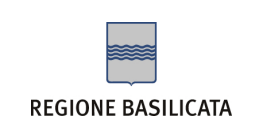

Istruzioni per attivare la notifica dei messaggi di PEC su

un indirizzo di posta elettronica non certificato

Per attivare la notifica dei messaggi di PEC su un indirizzo e-mail non certificato bisogna innanzitutto accedere alla pagina

di log in e cliccare su "Gestisci Account" nel menù in basso a destra.

|      | REGIONE BASILICATA                                                                                                    | Postaelettronicacertificata                                                                                                    |
|------|----------------------------------------------------------------------------------------------------|----------------------------------------------------------------------------------------------------|
|      | Grazie alla Webmail del servizio di F<br>• Controllare la tua casella di post<br>• Gestire ed organizzare tutti i tuo<br>• Gestire la rubrica e organizzare i<br>• Organizzare i tuoi appuntamenti | Posta Elettronica Certificata di Regione Basilicata da oggi potrai:<br>a elettronica da qualsiasi postazione internet;<br>i messaggi;<br>tuoi contatti;<br>grazie a un nuovo Calendario messo a tua disposizione; |
|      | Indirizzo E-mail:                                                                                                    | Password:<br>ACCEDI<br>> Login con Smart Card<br>> Gestisci Account<br>> Attiva la casella<br>> Help on-line                                                                                                    |
| In a | alternativa accedere direttamente all                                                                                                    | a pagina                                                                                                    |

https://gestionemail.pec.basilicatanet.it/

|                    | Postaelettronicacertificata « |
|--------------------|-------------------------------|
| REGIONE BASILICATA |                               |

| GESTI                                                   | DNE MAIL - POSTA CERTIFICATA |         |
|---------------------------------------------------------|------------------------------|---------|
| Inserisci nei campi sottostanti i tuoi dati di accesso: |                              | 0       |
| Nome completo casella<br>Password                       | Login                        |         |
| Password dimenticata?                                   |                              | Webmail |
|                                                         | 2011 – Regione Basilicata    |         |

Inserire le credenziali richieste nei campi presenti sulla pagina di accesso (nome completo casella e password) e cliccare su

log in.

| REGIONE         | BASILICATA Postaelettronicacertificata                                                                                                    |  |  |  |
|-----------------|----------------------------------------------------------------------------------------------------|--|--|--|
| Titolare        | SERVIZIO DI NOTIFICA VIA EMAIL                                                                                                    |  |  |  |
| Casella         | In questa sezione è possibile attivare la notifica via email per la ricezione di messaggi sulla casella pec.                                                                                                    |  |  |  |
| Cambio Password | Ogni volta che si riceverà un messaggio sulla propria casella pec verrà spedita una mail di notifica all'indirizzo di posta indicato<br>La notifica verra' inviata fino ad un massimo di due indirizzi di posta non certificata che dovranno essere indicati nell'apposito<br>campo. E' possibile decidere inoltre se ricevere la notifica per messaggi proveniente da mittenti specifici (massimo 2) indicando |  |  |  |
| Regole Messaggi |                                                                                                    |  |  |  |
| Notifica Mail   | — nell'apposito campo gli indirizzi mittenti, oppure se ricevere una notifica per tutti i messaggi non inserendo indirizzi Mittenti<br>                                                                                                    |  |  |  |
| Antispam        | Se arriva una mail certificata dai seguenti indirizzi certificati qualsiasi                                                                                                    |  |  |  |
| Accessi         | Invia una notifica agli indirizzi (non certificati)                                                                                                    |  |  |  |
|                 | Conferma                                                                                                    |  |  |  |

(Gli indirizzi email dei mittenti dei messaggi e dei destinatari devono essere inseriti nella forma nomecasella@nomedominio.xx devono essere separati da una virgola senza spazi)

ATTUALE REGOLA IMPOSTATA

Nessuna regola attualmente impostata

2011 - Regione Basilicata

Nel menù di sinistra cliccare su "Notifica Mail".

A questo punto è sufficiente inserire un indirizzo e-mail valido (non PEC) nel box vuoto accanto alla voce "Invia una

notifica agli indirizzi (non certificati)" e cliccare su conferma.

Per informazioni e assistenza il contact center della Regione Basilicata è a disposizione ai recapiti riportati di seguito:

- numero verde 800 292020 per chiamate da rete fissa gratuito, o numero di rete fissa 0971 471372 per chiamate da cellulare al costo previsto dal proprio operatore per chiamate verso rete fissa. Il numero è attivo tutti i giorni esclusi i festivi con orario 8-20 dal lunedì al venerdì e 8-14 il sabato.
- e-mail: <u>centroservizi@regione.basilicata.it</u>